# How to generate a vimiLeave Report?

Step 1: Head over to **All Features** Tab at the top of the website 
Under **Stats** list, click on **vimiReport 2.0**.

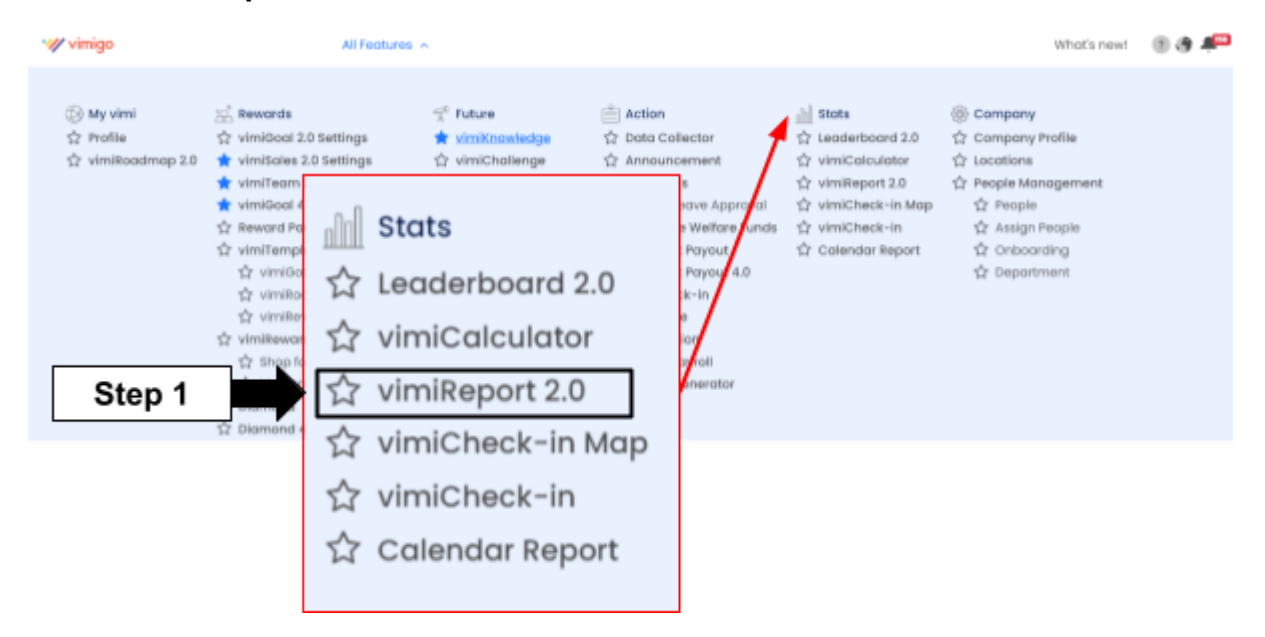

# Step 2: Click vimiLeave

| vimiReport 2.0                                 |                                                    |                                                                                                    |
|------------------------------------------------|----------------------------------------------------|----------------------------------------------------------------------------------------------------|
| vimiteem vimitales vimidaal v                  | imitoodmap vimiClass vimiBank                      | vimikeova vimičkovav vimičkaljao vimičkaljango EWF Personal Diamond vimičkeck-in vimigo Automation |
| vimiTeam Performance List                      | vimiTeam Performance by<br>Month                   | vimiTeam Manual Split Reward Step 2                                                                |
| Consents                                       | Generale                                           | Generalite                                                                                         |
| Ballus Lost Denerated<br>Processed 23 Jun 2023 | Stotus Last Generated<br>Nat Processed             | Stotum Inst Generoted<br>Not Processed -                                                           |
| Description<br>2023 vieniTeom Performance Ust  | Description<br>2024 virsiTecm Performance by Month | Description<br>2004 with Recruit Manual Split                                                      |

# Step 3: Select report to view.

| > vimiLeave Report                                |                                                 |                                          |                                              |
|---------------------------------------------------|-------------------------------------------------|------------------------------------------|----------------------------------------------|
| Team vimiSales vimiGoal v                         | imiRoadmap vimiClass vimiBank                   | vimiteave vimiReview vimiBo              | dge vimiChallenge EWF Persona                |
|                                                   |                                                 |                                          |                                              |
| imiLeave Applications Report                      | Leave Group Overview                            | User's Leave Balance                     | vimiLeave Insight Report                     |
| Generate                                          | View                                            | view                                     | View                                         |
| Status Last Generated<br>Processed 5 Apr 2024     | Description<br>2024 Leove Group Overview Report | Description<br>2024 User's Leave Balance | Description<br>2024 vimiLeave insight Report |
| Description<br>2024 vimiLeove Applications Report |                                                 |                                          |                                              |
|                                                   |                                                 |                                          |                                              |

# Item 1: vimiLeave Application Report

- shows all the applications that employees applied for.

# Step 1: Click **Generate** first and then click **View**

| vimiReport 2.0<br>Home > vimiLeave Report<br>vimiTeam vimiSales vimiOoal vimiRoa | dmap vimičiass vimičiank <b>vimičieve</b> vimičieview                                                                                    | vimiBadge vimiChallenge EWF Personal Diam |
|----------------------------------------------------------------------------------|----------------------------------------------------------------------------------------------------|-------------------------------------------|
| VimiLeave Applications Report                                                    | e Gro<br>VimiLeave Applications Report<br>Generate<br>Status<br>Processed<br>Description<br>2024 vimiLeave Applications Report<br>Step 1 | ted                                       |

Step 2: Click **Generate** to generate a report. *You can <u>filter by date, departments,</u>* <u>and status</u> if you want.

| Vil | miLeave Application | Applications Report |                 |              |            |
|-----|---------------------|---------------------|-----------------|--------------|------------|
| Fi  | Iters               |                     |                 |              |            |
|     | Date From           | Date To             | All Departments | ✓ All Status | v Generats |
|     |                     |                     |                 | No Data Yet. |            |
|     |                     |                     |                 |              | Step 2     |

# Step 3: You can **export the report in any type** of file you prefer.

| Filters       |                      |                    |                    |                     |            |         |                                        |                 |        |          |                |                               |            |         |       |        |             |
|---------------|----------------------|--------------------|--------------------|---------------------|------------|---------|----------------------------------------|-----------------|--------|----------|----------------|-------------------------------|------------|---------|-------|--------|-------------|
| Date Fro      | m                    |                    | te To              |                     |            | ul Depo | zimenis                                | ٣               | Al Sta | tus      |                | v Berei                       | -          |         |       |        |             |
| vimiLeave     | Applications Report  |                    |                    |                     |            |         |                                        |                 |        |          |                |                               |            |         |       |        |             |
| Print         | ROF Iscal Custom     | Reid               | +                  | Step                | 3          |         |                                        |                 |        |          |                |                               |            |         | Searc | h      | Q,          |
| STAPP<br>NAME | DEPARTMENT           | HAVE FROM          | 10 II AVIT         | DURATION            | THPE       |         | EAVE<br>IALANCE<br>AS OF<br>IAIORI2024 | REASON FOR LEAN | e      | 514125   | APPLED         | APPROVAL <sup>1</sup><br>DATE | APRIOVED 1 | REMARKS |       | NO. OF | PERFORMANCE |
| Wen Jio       | n Quality<br>Control | 01-<br>03-<br>2024 | 01-<br>03-<br>2024 | 1.0 Day<br>Full day | Sick Leave |         | -3                                     | dantea          |        | Approved | 10-03-<br>2024 | 10-03-<br>2024                | Shane      | -       |       | 0      | NO          |

#### Item 2: Leave Group Overview

• show overview of the company's leave groups details such as earn type, refresh balance and leave type status.

#### Step 1: Click View.

| Imileave Applications Report     Leave Group Overview     Ust       Oenerote     Max       Status     Lost Generoted       Processed     6 Apr 2024       Description     2024 unifications Report | Leave Group Overview           View         Step 1           Description         2024 Leave Group Overview Report |
|----------------------------------------------------------------------------------------------------|----------------------------------------------------------------------------------------------------|
|----------------------------------------------------------------------------------------------------|----------------------------------------------------------------------------------------------------|

Step 2: Click Generate to generate a report. You can filter if you want.

| Leave Group Overview<br>Home > vimiteave Report > Loave Group Overview |                             |                          |                          |                       |                   |
|------------------------------------------------------------------------|-----------------------------|--------------------------|--------------------------|-----------------------|-------------------|
| Filters                                                                |                             |                          |                          |                       |                   |
| All Leave Group v All Earn Type                                        | ✓ All Refresh Balance Typ ✓ | All Carry Forward Type 👻 | All Balance Request Ty 👻 | All Leave Type Status | V Denarchs Report |
| Report                                                                 |                             |                          | Time                     |                       | 1                 |
|                                                                        |                             |                          |                          |                       | Step 2            |

# Step 3: Click **Download** to download Leave Group Overview excel file.

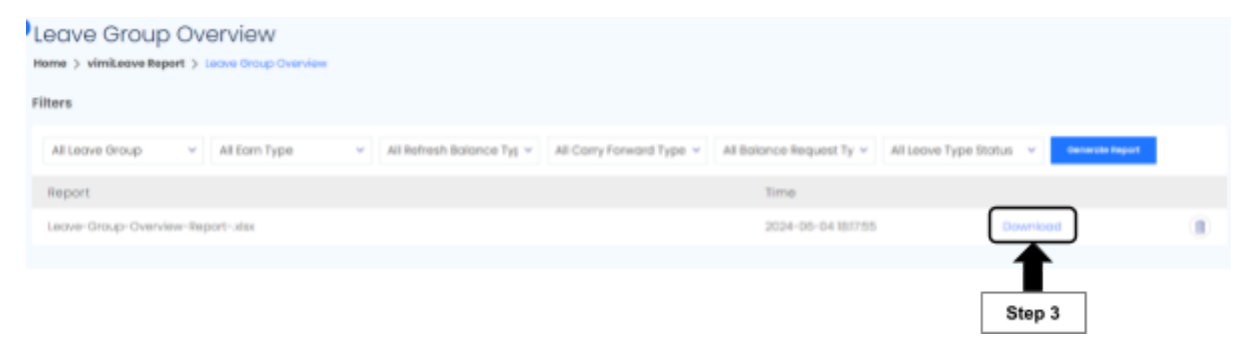

#### Item 3: User's Leave Balance

- report showing the total entitlement and current balance of all employees.

# Step 1: Click View.

| Iser's Leave Balance                     | User's        | Leave Balance                   | vimiLeave Insight Report                     |
|------------------------------------------|---------------|---------------------------------|----------------------------------------------|
| View Step                                | ם / ה         | aw.                             | Vee                                          |
|                                          | Descr<br>2024 | liption<br>User's Leave Balance | Description<br>2024 vimiLeove insight Report |
| Description<br>2024 User's Leave Balance |               |                                 |                                              |

#### Step 2: Click Generate Report. You can filter if you want.

| , | User's Leave Balance<br>Home > vimiLeave Report > User's Leave Balance |                         |
|---|------------------------------------------------------------------------|-------------------------|
| F | Filters                                                                |                         |
|   | All Leave Group v All Department v                                     | Converted Report Step 2 |
|   | Report                                                                 | Time                    |

# Step 3: Click **Download** to download User's Leave Balance in excel file.

| User's Leave Balance<br>Herre > vimiLeeve Report > User's Leave Balance<br>Filters |                    |        |  |
|------------------------------------------------------------------------------------|--------------------|--------|--|
| All Leave Group V All Department V Geoevand Report                                 |                    |        |  |
| Report                                                                             | Time               |        |  |
| vimil.eave-User-Leave-Bolonce-Report- (2).sites                                    | 2024-04-09 15:4134 | Step 3 |  |

# Item 4: vimiLeave Insight Report

• report where users will know their staff's leave report. This report is only allowed to be generated within a 30 days period.

# Step 1: Click View.

| Alleave Applications Report<br>Converse<br>Converse<br>Conver | vimiLeave insight Report |
|----------------------------------------------------------------------------------------------------|--------------------------|
|----------------------------------------------------------------------------------------------------|--------------------------|

Step 2: You have to filter the required month you want. Click **Load** to generate a report.

| e > vimiLeave Report > User's Leave Balance | Step 2           |                                                   |
|---------------------------------------------|------------------|---------------------------------------------------|
| late From Date To                           |                  |                                                   |
| 0                                           | 0                | 0                                                 |
| People took leave                           | lipcoming leaves | Pending leave applications require your attention |
|                                             |                  |                                                   |

# Step 3: <u>Took Leave</u>, <u>Upcoming Leave</u>, and <u>Pending Leave Applications</u> will be displayed.

| vimiLeave Ir                                           | nsight Report          |            |                 |                    |                                                                                                    |                      |
|--------------------------------------------------------|------------------------|------------|-----------------|--------------------|----------------------------------------------------------------------------------------------------|----------------------|
| Filtera                                                |                        |            |                 |                    |                                                                                                    |                      |
| 2024-04-01                                             | 2024-04-30             | ( test )   |                 |                    |                                                                                                    |                      |
|                                                        | 0<br>People Took Leave |            | O<br>Upcoming L | eave               | Properties Control of Control of Contro of Control of Control of Control of Control of Control of Control | 3<br>ve Applications |
| Below is the list of unpoid leave for your references. |                        |            |                 |                    |                                                                                                    |                      |
| STATE NAME                                             | 5D ARTHOUT             | LEAVE FROM | LEAVE TO DURAT  | ION REASON FOR LEW | 05 ST#715                                                                                                    | APRIED ON            |
| No Unpoid takaw Application                            |                        |            |                 |                    |                                                                                                    |                      |